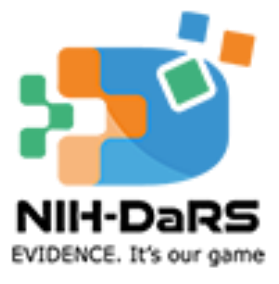

## User Manual For Data Request (Research Project)

https://nihdars.nih.gov.my/

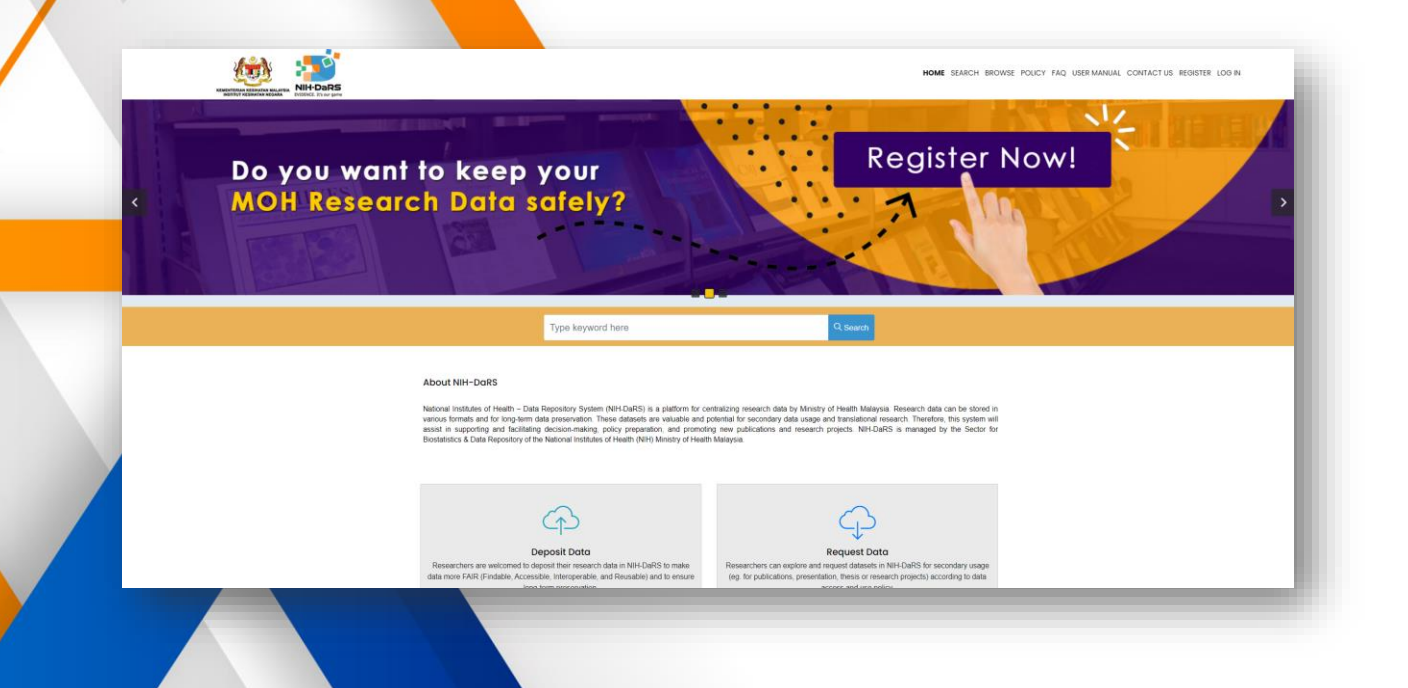

## **Request Data**

Researchers can explore and request data sets in the NIH-DaRS for secondary use (e.g., for research projects) in accordance with data access and use policies.

## Steps to request data for requester

1. Click the MY DASHBOARD button in the main menu

| HOME SEARCH             | BROWSE POLICY             | FAQ | USER MANUAL | СС | ONTACT US               | MY   | DAS    | НВОА   | RD  | LOGO        | UT |  |
|-------------------------|---------------------------|-----|-------------|----|-------------------------|------|--------|--------|-----|-------------|----|--|
|                         |                           |     |             |    |                         |      |        |        |     |             |    |  |
|                         |                           |     |             |    |                         | Home | Search | Browse | FAQ | User Manual |    |  |
| RAJA AHMAD FAHIM FAHADA | My Dashboard              |     |             |    |                         |      |        |        |     |             |    |  |
| My Dashboard            |                           |     |             |    |                         |      |        |        |     |             |    |  |
| Profile                 | DATA DEPOSIT              |     |             |    | DATA REQUEST            |      |        |        |     |             |    |  |
| Data Deposit            | Draft                     |     | 0           |    | Draft                   |      |        |        |     |             | 0  |  |
| Lata Request            | Submitted<br>Verification |     |             |    | New<br>Screening Passed |      |        |        |     |             | 0  |  |
| Data Usage Progress     |                           |     |             |    |                         |      |        |        |     |             | 0  |  |
|                         |                           |     |             |    | Screening Failed        |      |        |        |     |             | 2  |  |
|                         | Cappelled                 |     |             |    | Approved                |      |        |        |     | 0           |    |  |
|                         |                           |     |             | -  | Data Lise Annoement     |      |        |        |     |             |    |  |
|                         |                           |     |             |    | Data Ose Agreement      |      |        |        |     |             | -  |  |
|                         |                           |     |             |    | Awaiting Data Released  |      |        |        |     |             | 2  |  |
|                         |                           |     |             |    | Complete                |      |        |        |     |             | 0  |  |
|                         |                           |     |             |    | Rejected                |      |        |        |     |             | 0  |  |
|                         |                           |     |             |    | Progress                |      |        |        |     |             | 0  |  |
|                         |                           |     |             |    | Cancelled Request       |      |        |        |     |             | 0  |  |
|                         |                           |     |             |    | Cancelled Usage         |      |        |        |     |             | 0  |  |
|                         |                           |     |             |    |                         |      |        |        |     |             |    |  |

2. Click the Data Request button in the side bar menu

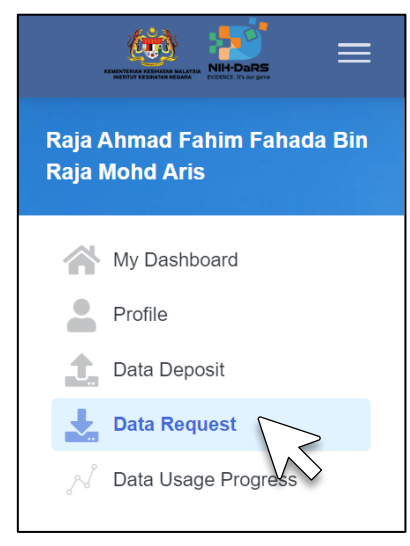

3. Click the REQUEST DATA button in dashboard of Data Request

| No. | Title | Purpose | Status | Date of Submission | Action |  |  |  |  |
|-----|-------|---------|--------|--------------------|--------|--|--|--|--|

4. Users can search for data using keywords such as title, selected list, subject name, suggested keywords, principal investigator, organization or stakeholder. Click the title to view the data information

| Search                                                       |     |      |                      |  |  |  |
|--------------------------------------------------------------|-----|------|----------------------|--|--|--|
|                                                              |     |      | Show Advanced Search |  |  |  |
| for user                                                     |     |      |                      |  |  |  |
| Please Select                                                | ~   | 1900 | <b>v</b>             |  |  |  |
| test                                                         |     |      |                      |  |  |  |
| Search by Suggested Keyword                                  |     |      |                      |  |  |  |
| Search by Principal Investigator                             |     |      |                      |  |  |  |
| Search by Organization                                       |     |      |                      |  |  |  |
| Search by Stakeholder                                        |     |      |                      |  |  |  |
| Clear search result                                          |     |      |                      |  |  |  |
| All results 1                                                |     |      |                      |  |  |  |
| For test + keyword                                           |     |      |                      |  |  |  |
|                                                              |     |      | Request Data         |  |  |  |
| FOR USER MANUAL - DATA REQUEST OTHER FOR                     | MAT |      |                      |  |  |  |
| Category                                                     | 125 |      |                      |  |  |  |
| For User Manual - Data Request Other Format Than SPSS / Exce |     |      |                      |  |  |  |
|                                                              |     |      |                      |  |  |  |
|                                                              |     |      |                      |  |  |  |

5. Data information will display.

| NATIONAL HEALTH AND MORBIDITY STUDY 2011-2014                                                                                                    |
|----------------------------------------------------------------------------------------------------|
| 2010 - 2014                                                                                                    |
| Nat188-10-757-6837                                                                                                    |
| (Ir Non An Anna)                                                                                                    |
| Institute for Public Health (IPH)                                                                                                    |
| dmoorani@moh.gov.my                                                                                                    |
| Nortalizati Beti Sahul                                                                                                    |
| norhafizah_s@moh.gov my                                                                                                    |
| 033903759                                                                                                    |
| NHMS 2011 dijectives; to provide health related community base data and information to as to support the Ministry of Health Malaysia in reviewing is health priorities, programme strategies, activities and planning its allocation of resources. Scopes<br>covered in NHMS 2011 twee grouped into the nager components, health cave demined of the community in Malaysia (od cliness, health server) antibiation and healthcare cost and non-communicable diseases (buildhood<br>status including develay, hyperical activity, isperimenov addeeds, including and and and the indeed proteines match health proteines of addeeds. Spericologicaesities) including develay hypericae diservity, insperimenov addeeds, spericologicaesities) including develay hypericae diservity, insperimenov addeeds, spericologicaesities) including develay hypericae diservity, insperimenov addeeds, spericologicaesities) including develay hypericae diservity, insperimenov addeeds, spericologicaesities) including develay hypericae diservity, insperimenov addeeds, spericologicaesities) including develay hypericae diservity, insperimenov addeeds, spericologicaesities) including develay hypericae diservity, insperimenov addeeds, specificaesities) including develay hypericaesities data diservity, insperimenov addeeds, specificaesities) including develay hypericaesities and balant on the proteines of addee addeed addeed a |
| PLANNING DIRISCH DIRISCH DIRISCH PLANT HEATH DEVELOPHENT DIVISION (HATH EDUCATION DIVISION) (HEATH EDUCATION DIVISION)                                                                                                    |
| WaldS 3011 (ACC) (ACC) (Advance)                                                                                                    |
| (REPRATION CHARACTERISTICS) (HEATIN) (MENGUARNY) (HEATIN) STATUS) (UNTERCHAL STATUS) (EDUCATION) (HEATIN EDUCATION) (HEATIN EDU       |
| 1. NANS 2011 - Montal Health Child Graf (************************************                                                                                                    |
|                                                                                                    |

6. Click the preview button to view sample data.

1. NHMS 2011 - Mental Health Child.sav Preview

7. Sample Data displayed in table. Click close button to close preview.

| INDVID                | EBID         | WEIGHT4  | STRATA2     | STATE | STRATA | AGE | AGEGP | AGEGP2 | SEX    | ETHNIC  |   |
|-----------------------|--------------|----------|-------------|-------|--------|-----|-------|--------|--------|---------|---|
| 010100100064300280109 | 010100100064 | 711.02   | Johor rural | Johor | Rural  | 7   | 5-9   | 5-9    | Female | Chinese | T |
| 010100100064300280110 | 010100100064 | 711.02   | Johor rural | Johor | Rural  | 6   | 5-9   | 5-9    | Female | Chinese |   |
| 010100100064300280111 | 010100100064 | 1021.851 | Johor rural | Johor | Rural  | 12  | 10-14 | 10-14  | Male   | Chinese |   |
| 10100100064300280113  | 010100100064 | 685.219  | Johor rural | Johor | Rural  | 13  | 10-14 | 10-14  | Female | Chinese |   |
| 10100100064300320105  | 010100100064 | 1021.851 | Johor rural | Johor | Rural  | 12  | 10-14 | 10-14  | Male   | Chinese |   |
| 10100100064300410103  | 010100100064 | 1192.586 | Johor rural | Johor | Rural  | 14  | 10-14 | 10-14  | Male   | Malays  |   |
| 10100100064300410104  | 010100100064 | 907.937  | Johor rural | Johor | Rural  | 8   | 5-9   | 5-9    | Female | Malays  |   |
| 10100100071300190104  | 010100100071 | 1277.635 | Johor rural | Johor | Rural  | 15  | 15-19 | 15     | Male   | Malays  |   |

8. Click the Request Data button.

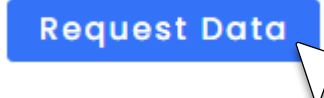

9. The system displays user detail information.

| Create   Data Request |                                                |                           |
|-----------------------|------------------------------------------------|---------------------------|
| YOUR DETAILS          | REQUEST FORM                                   | RESEARCH DATA INFORMATION |
| lame And Title        | DR. Raja Ahmad Fahim Fahada Bin Raja Mohd Aris |                           |
| Identification No.    | 991215030000                                   |                           |
| Telephone Number      | 0148432191                                     |                           |
| Email                 | kultumkiraman01@gmail.com                      |                           |
| Position              | Medical Corps                                  |                           |
| Organization          | Non MOH                                        |                           |
| Agency                | PRIVATE                                        |                           |
| Organization Address  | Lot 34,                                        |                           |
|                       | Kg Air Asahan Tengah                           |                           |
|                       | Tanah Merah                                    |                           |
|                       | 17510                                          |                           |
|                       | Tanah Merah                                    |                           |
|                       | Kelantan                                       |                           |

10. Click the NEXT button.

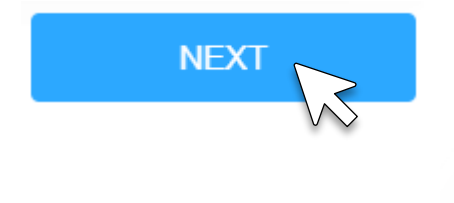

11. Fill in all the information in the Request Form.

| YOUR DETAILS             | REQUEST FORM                                                                          | RESEARCH DATA INFORMATION |
|--------------------------|---------------------------------------------------------------------------------------|---------------------------|
| Purpose Of Data Request* | Research Project / Thesis for Master or PhD / Others                                  | ~                         |
| Title*                   | The Prevalence Of Hypertension Among Malaysian Adults And Its Associated Risk Factors |                           |
| NMRR Number              | e.g : NMRR-14-1064-21877                                                              |                           |
|                          | ** Fill in NMRR Number if purpose is for Research Project only.                       |                           |
| Objective                | To determine the prevalence of hypertension among Malaysian adults                    |                           |
|                          |                                                                                       | 4                         |
| List Of Stakeholders 0 * | DISEASE CONTROL DIVISION MOH X Insert comma to enter new tag                          |                           |
| Proposal*                | Choose File PROPOSAL.pdf                                                              |                           |
| Request Letter/Memo* 0   | Choose File REQUEST LETTER.pdf                                                        |                           |

12. Click the NEXT button.

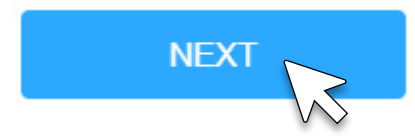

13. Research Data Information displayed.

| YOUR DETAILS           | REQUEST FORM RESEARCH DATA INFORMATION                                                                                                    |  |  |  |  |  |  |  |
|------------------------|----------------------------------------------------------------------------------------------------|--|--|--|--|--|--|--|
| Title                  | NATIONAL HEALTH AND MORBIDITY STUDY 2011-2014                                                                                                    |  |  |  |  |  |  |  |
| MRR Number             | NMRR-10-757-6837                                                                                                    |  |  |  |  |  |  |  |
| Description            | NHMS 2011 objectives; to provide health related community base data and information so as to support the Ministry of Health Malaysia in reviewing its health priorities,<br>programme strategies, activities and planning its allocation of resources. Scopes covered in NHMS 2011 were grouped into two major components; health care demand o<br>community in Malaysia (add fillness, health seeking behavior, health service utilisation and healthcare cost) and non-communicative diseases (nutritional attaus includi<br>obssity, physical inactivity, hypertension, diabetes, hypercholesterolemia) including other health related problems (mental health problems of adults and children, home inj |  |  |  |  |  |  |  |
| Stakeholder(S)         | PLANNING DIVISION DISEASE CONTROL DIVISION FAMILY HEALTH DEVELOPMENT DIVISION HEALTH EDUCATION DIVISION MEDICAL DEVELOPMENT DIVISION                                                                                                    |  |  |  |  |  |  |  |
|                        | ORAL HEALTH PROGRAM NUTRITION DIVISION                                                                                                    |  |  |  |  |  |  |  |
| Subject(S)             | POPULATION CHARACTERISTICS HEALTH MENTAL HEALTH DEMOGRAPHY HEALTH STATUS NUTRITIONAL STATUS EDUCATION HEALTH EDUCATION                                                                                                    |  |  |  |  |  |  |  |
|                        | NUTRITIONAL AND METABOLIC DISEASES METABOLIC DISEASES Show More                                                                                                    |  |  |  |  |  |  |  |
| (eyword(S)             | NHMS 2011 NCD HCD MALAYSIA                                                                                                    |  |  |  |  |  |  |  |
| Suggested Future Usage |                                                                                                    |  |  |  |  |  |  |  |
| Sample Data            | 1. NHMS 2011 - Mental Health Child.sav                                                                                                    |  |  |  |  |  |  |  |
|                        | 2. NHMS 2011 - Diabetes.sav PREVIEW                                                                                                    |  |  |  |  |  |  |  |
|                        | 3. NHMS 2011 - Hypercholestrolemia.sav PREVIEW                                                                                                    |  |  |  |  |  |  |  |
|                        | 4. NHMS 2011 - Hyportension.say PREVIEW                                                                                                    |  |  |  |  |  |  |  |
|                        | 5. NHMS 2011 - Dietary Practice.say                                                                                                    |  |  |  |  |  |  |  |
|                        | 6. NHMS 2011 - Home Injury.sav PREVIEW                                                                                                    |  |  |  |  |  |  |  |
|                        | 7. NHMS 2011 - Mental Health Adult.sav PREVIEW                                                                                                    |  |  |  |  |  |  |  |
|                        | 8. NHMS 2011 - Nutritional Adult.sav PREVIEW                                                                                                    |  |  |  |  |  |  |  |
|                        | 9. NHMS 2011 - Alcohol.sav PREVIEW                                                                                                    |  |  |  |  |  |  |  |
|                        | 10 NHMS 2011 - Physical Activity and performan                                                                                                    |  |  |  |  |  |  |  |

14. The requester selects the data according to the research title. Requestors can select/mark files non statistical files such as image/video/audio or other file formats.

| Data Dictionary / Codebook | data dictionary.xisx VIEW         |
|----------------------------|-----------------------------------|
|                            |                                   |
| Non Statistical Files      |                                   |
|                            | Sample Image File Format JPG      |
|                            | Sample Microsoft Word Docx        |
|                            | Sample Microsoft Power Point PPTX |
|                            | Sample PDF File Format Pdf        |
|                            | Sample Video File Format Mp4      |
|                            | Sample Audio File Format MP3      |

15. Requester can select each variables needed on each statistical files accordingly. Click checkbox below to turn on/off merge files.

| NHMS 2011 - Nutritional Child.Sav | Indvid                          | Hhid                              | Ebid                          | <ul> <li>Weight4</li> </ul>           |
|-----------------------------------|---------------------------------|-----------------------------------|-------------------------------|---------------------------------------|
|                                   | Strata2                         | State                             | State_region                  | Strata                                |
|                                   | 🖬 Age                           | Agegp                             | Gender                        | Ethnic2                               |
|                                   | Ethnic3                         | <ul> <li>Citizen</li> </ul>       | <ul> <li>Maritalgp</li> </ul> | <ul> <li>Education</li> </ul>         |
|                                   | Work_status                     | Occuptn_7                         | Occupation                    | Ind_income                            |
|                                   | Hhincome                        | Hhincomegroup                     | Incomeq                       | A2104_2                               |
|                                   | A2300                           | A2301                             | A2302                         | A2320                                 |
|                                   | A2321                           | A2322                             | A2323                         | A2324                                 |
|                                   | A2325 1                         | A2325 2                           | A2410                         | A2411                                 |
|                                   | A2412                           | A2413                             | □ K2011 child                 | K2031 child                           |
|                                   | ☐ K2032 child                   | ☐ K2041 child                     | □ K2042 child                 | □ K2061 child                         |
|                                   | K2062 child                     | K10001 child                      | K10002 child                  | K10003 child                          |
|                                   | □ K1021 child                   | □ K1022 child                     | K1031 child                   | K1032 child                           |
|                                   | ☐ K1041_child                   | ☐ K1042 child                     | Birbdate_child                | Anthrodate child                      |
|                                   | Bodywtfinal_child               | Bodyhtfinal_child                 | Waistfinal child              | Hazedefinal_child                     |
|                                   | Hazedecla child                 | Hazdarecod child                  | Wazedcfinal_child             | Wazcdccla_child                       |
|                                   | Wazelarecod child               | Cdowbzfinal_child                 | Cdcwbzcla, child              | Whzederscod child                     |
|                                   | Bazwhofinal_child               | Bazedecla, child                  | Broizclarecod_child           | Bmi                                   |
|                                   |                                 |                                   |                               | 0.0                                   |
| Remarks                           | Male                            |                                   |                               |                                       |
|                                   |                                 |                                   |                               |                                       |
|                                   |                                 |                                   |                               |                                       |
|                                   |                                 |                                   |                               |                                       |
|                                   |                                 |                                   |                               | · · · · · · · · · · · · · · · · · · · |
|                                   |                                 |                                   |                               |                                       |
|                                   |                                 |                                   |                               |                                       |
|                                   | Merce Files?                    |                                   |                               |                                       |
|                                   | Colder Hast                     |                                   |                               |                                       |
|                                   | * Me mil combine all selected v | variables and data into one file. |                               |                                       |
|                                   |                                 |                                   |                               |                                       |
|                                   | $\langle \rangle \rangle$       |                                   |                               |                                       |
| ADD RESEARCH                      | • •                             |                                   |                               |                                       |
|                                   |                                 |                                   |                               |                                       |
|                                   |                                 |                                   |                               |                                       |
|                                   |                                 |                                   |                               |                                       |
|                                   |                                 |                                   |                               |                                       |
| BACK                              |                                 |                                   |                               | SAVE AS DRAFT SEND DATA REQUES        |
|                                   |                                 |                                   |                               |                                       |

16. Requester can request multiple dataset in a single request form by clicking ADD RESEARCH button. (For example, requester wants to request NHMS 2011, NHMS 2015 and NHMS 2019 in a one request form.)

| ADD RESEARCH | REMOVE RESEARCH |
|--------------|-----------------|
| V.           |                 |
|              |                 |

17. Click SEND DATA REQUEST button to submit request. Click SAVE AS DRAFT button will save the request and the request will not be submitted .

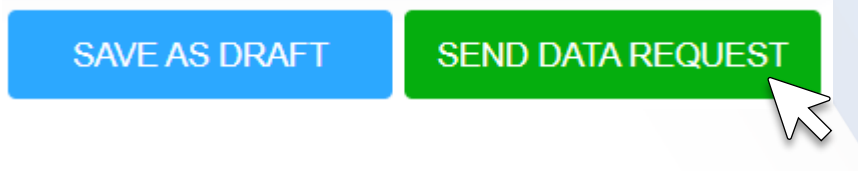

18. Display of Application Form Receipt.

| ≡ | Application Form.pdf |                                                                                                    | 1 / 1   - 75% +   🗄 🔇                                                                                                    |   | Ŧ | ē | : |
|---|----------------------|----------------------------------------------------------------------------------------------------|----------------------------------------------------------------------------------------------------|---|---|---|---|
|   |                      | SEK<br>PEJ<br>INST<br>NO 1                                                                                                    | KTOR BIOSTATISTIK & DATA REPOSITORI,<br>ABAT TERDIJUNIS INI.<br>ALIAN TERDIJUNIS INI.<br>1, JAN SETA MURINI UT352, SEKSYEN UT3, 40170 SHAH ALAM                                                                                                    | _ |   |   |   |
|   |                      | User's Details<br>Title And Name<br>Mystan Number<br>Telephone Number<br>Email<br>Position<br>Organization<br>Agency<br>Organization Address | APPLICATION FORM RECEIPT<br>: CIN Num<br>: END 15/05/02/0<br>: E01256/35/05<br>: E01256/35/05<br>: Inder<br>: Horn MCH<br>: Downment<br>: Storn MCH<br>: Downment<br>: Storn MCH<br>: Downment<br>: Storn MCH<br>: Downment<br>: Storn MCH<br>: Downment<br>: Storn MCH<br>: Downment<br>: Storn MCH<br>: Downment<br>: Storn MCH<br>: Downment<br>: Storn MCH<br>: Storn MCH<br>: Storn M |   |   |   |   |
|   |                      | Request Form<br>Date Of Submission<br>Purpose Of Data<br>Title<br>NM/RR Number<br>Objective<br>Stakeholder(s)                                | : 05 Apr 2022<br>Research Poiped / Thesia For Master Or PhD / Others<br>The Prevalence Of Hypertension Among Malaysian Adulta And Its Associated Risk Factors<br>11 To Elementinis The Prevalence Of Hypertension Among Malaysian Adults<br>2 Deasae Correll Notion MOH.                                                                                                    |   |   |   |   |
|   |                      | Research Data Information<br>Source Of Research Data<br>NMRR Number<br>Non SPSS File                                                         | : For User Manual - Data Request Other Format<br>123123123<br>1: 6 sample Monach Power Point, PPTX<br>2: 5 sample PFR FormaLP4                                                                                                    |   |   |   |   |
|   |                      | vanates Needed<br>Sample Microsoft Excel.XIsx<br>Remarks<br>Sample SPSS File Format.Sav<br>Remarks<br>Request Merge                          | Indvid, B,                                                                                                    |   |   |   |   |

19. Click the Data Request button in the side bar menu

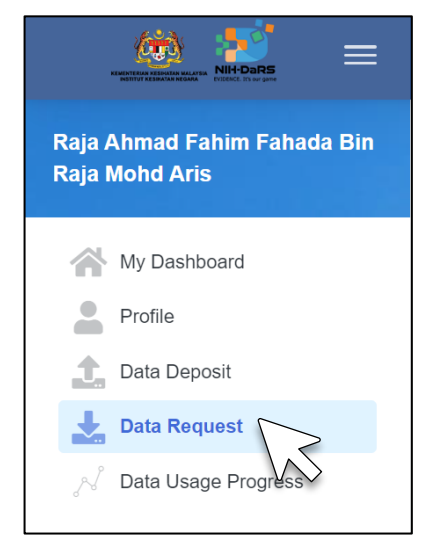

20. New request data will appear in the data request list.

| ihow 10 🗸 | Entries                                                                               |     |                               |    |            |                        | Search:                             |     |
|-----------|---------------------------------------------------------------------------------------|-----|-------------------------------|----|------------|------------------------|-------------------------------------|-----|
| No. ↑ 🚔   | Title                                                                                 | î û | Purpose                       | †₿ | Status 🕆 🍦 | Date of Submission 🕆 🍦 | Action                              | † ₫ |
| 1         | the prevalence of hypertension among Malaysian adults and its associated risk factors |     | Presentation (oral or poster) |    | NEW        | 12 Apr 2022            | To Do C Edit<br>Cancel Data Request |     |

21. Click To Do Button is for view status with action needed.

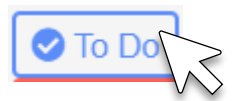

22. For status new, User can view request form and download application form receipt.

| To Do   Data Request |                                                             |
|----------------------|-------------------------------------------------------------|
| Status               | Το Do                                                       |
| DRAFT                | *Application submitted.                                     |
| NEW New! ᢒ           | View Application Form Receipt *Awaiting screening by Admin. |
| Back                 |                                                             |

23. Click Status to view status timeline.

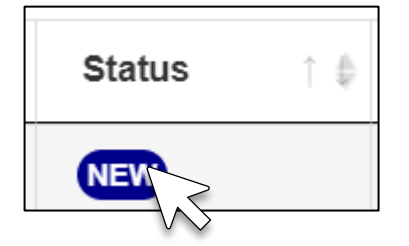

## 24. Requester can keep track all the status of request in Status Timeline.

| Status Timeline           | × The request will be screened by admin                                                                                                    |
|---------------------------|----------------------------------------------------------------------------------------------------|
| Oraft                     | Request have been screened by admin and passed screening process.                                                                                                    |
| New                       | The data request has been approved,<br>requester can download the approval<br>letter and download data use agreement<br>to be sign by requester and requester's                                            |
| Screening Passed          | supervisor/head of department. Then,<br>requestor need to upload the signed<br>agreement.                                                                                                    |
| Approved<br><b>*</b> •    | Head of Sector for Biostatistics & Data<br>Repository will sign the data use<br>agreement digitally (auto generated by                                                                                     |
| Data Use<br>Agreement     | the system)                                                                                                    |
| Awaiting Data<br>Released | Data will be generated by the system<br>and validated by NIH-DaRS<br>administrator.                                                                                                    |
| <b># 0</b>                |                                                                                                    |
| Complete                  | Requester can download the requested<br>data and copy of data use agreement<br>that has been completely signed by both<br>parties (requester and NIH-DaRS).                                                |
| Progress                  | Requesters are required to update their<br>progress of data usage for the<br>publication / presentation / research<br>project every three months (March,<br>June, September and December) in NIH-<br>DaRS. |
|                           |                                                                                                    |

25. When the status of request is APPROVED, click To Do button to view status with action needed.

|                         | ✓ Entries                                                                             |                                        |                                                                  |                                                |                                                                      |                                           |    |
|-------------------------|---------------------------------------------------------------------------------------|----------------------------------------|------------------------------------------------------------------|------------------------------------------------|----------------------------------------------------------------------|-------------------------------------------|----|
| No.† 🕈                  | Title                                                                                 | Purpose                                | ↑ #                                                              | Status <sup>↑</sup> ‡                          | Date of Submission                                                   | Action                                    |    |
|                         | the prevalence of hypertension among Malaysian adults and its associated risk factors | Research Project / The<br>PhD / Others | esis for Master or                                               | APPROVED                                       | 05 Apr 2022                                                          | To Do X Cancel Data Requ                  | st |
|                         |                                                                                       |                                        |                                                                  |                                                |                                                                      |                                           |    |
| -                       |                                                                                       |                                        |                                                                  |                                                |                                                                      |                                           |    |
| <b>)</b> T              | o Do                                                                                  |                                        |                                                                  |                                                |                                                                      |                                           |    |
|                         | $\longrightarrow$                                                                     |                                        |                                                                  |                                                |                                                                      |                                           |    |
|                         |                                                                                       |                                        |                                                                  |                                                |                                                                      |                                           |    |
|                         |                                                                                       |                                        |                                                                  |                                                |                                                                      |                                           | _  |
| $\sim$                  |                                                                                       |                                        |                                                                  |                                                |                                                                      |                                           |    |
| $\checkmark$            | To Do   Data Request                                                                  |                                        |                                                                  |                                                |                                                                      |                                           |    |
| $\overline{}$           | To Do   Data Request                                                                  |                                        |                                                                  |                                                |                                                                      |                                           |    |
| $\overline{}$           | To Do   Data Request                                                                  |                                        |                                                                  |                                                |                                                                      |                                           |    |
| $\mathbf{r}$            | To Do   Data Request                                                                  |                                        |                                                                  |                                                |                                                                      |                                           |    |
| State                   | To Do   Data Request                                                                  |                                        | Το Do                                                            |                                                |                                                                      |                                           |    |
| State                   | To Do   Data Request                                                                  |                                        | To Do<br>*Applicatio                                             | n submitte                                     | <i>d</i> .                                                           |                                           |    |
| Statu                   | To Do   Data Request                                                                  |                                        | To Do<br>*Applicatio                                             | n submitte                                     | d.                                                                   |                                           |    |
| Statu<br>DR             | To Do   Data Request                                                                  |                                        | To Do<br>*Applicatio                                             | n submitte                                     | d.<br>n Form Receipt                                                 |                                           |    |
| Statu<br>DR<br>NE       | To Do   Data Request                                                                  |                                        | To Do<br>*Applicatio<br>View<br>*Screening                       | n submitte<br>``Applicatio<br>passed.          | d.<br>n Form Receipt                                                 |                                           |    |
| Statu<br>DR<br>NE       | To Do   Data Request                                                                  |                                        | To Do *Applicatio *Screening                                     | n submitte<br>Application<br>passed.           | d.<br>n Form Receipt                                                 | Aarcoment                                 |    |
| Statu<br>DR<br>SC<br>AP | To Do   Data Request                                                                  |                                        | To Do *Applicatio  *Output Screening *Screening *Please down     | n submitte<br>Pappicatio<br>passed.<br>Letter  | d.<br>n Form Receipt<br>Download Data Use<br>agreement first and up  | • Agreement                               | er |
| Statu<br>OR<br>SCI      | To Do   Data Request                                                                  |                                        | To Do *Applicatio *Applicatio *Screening *Screening *Please down | n submitte<br>PApplicatio<br>passed.<br>Letter | d.<br>In Form Receipt<br>Download Data Use<br>agreement first and up | e Agreement<br>pload the completed agreen | er |

26. Click Download Data Use Agreement button, print and then sign at requester and requester's supervisor / head of department. Please leave the signature part for Head of Sector Biostatistics & Data Repository empty.

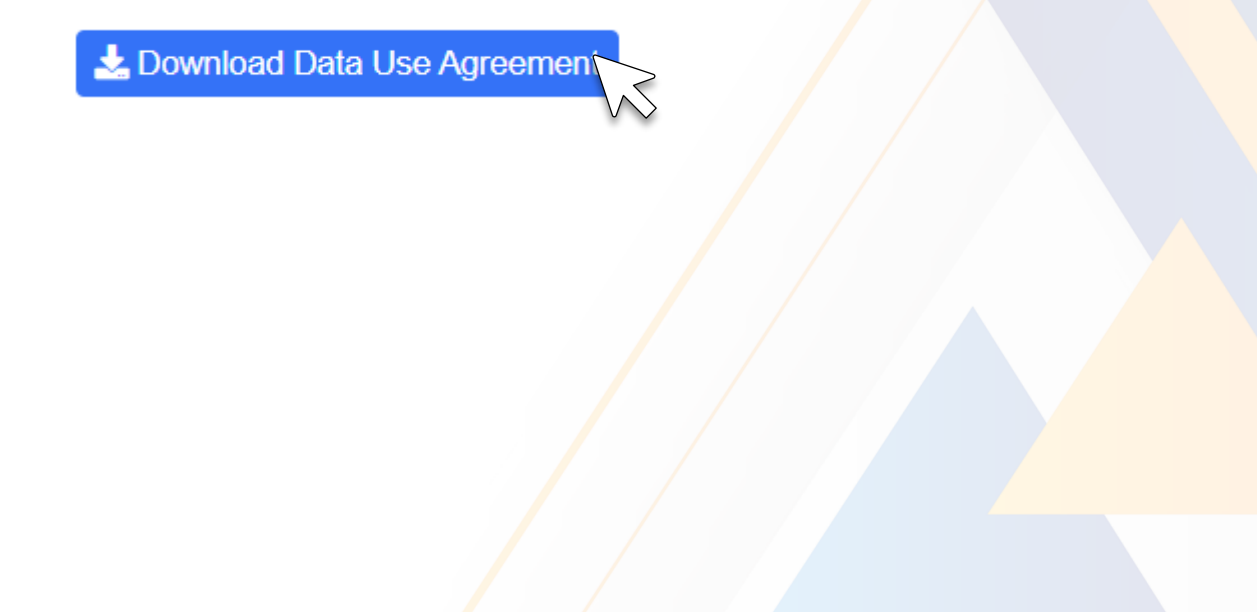

27. Please fill in your registered NMRR number and upload the MREC Approval Letter. Then, upload the signed data use agreement (in 4 full pages) in PDF format only. Head of Sector for Biostatistics & Data Repository will sign the data use agreement digitally (auto generated by the system). Then click submit button to send.

| Data Use Agreement                                   |                                                                                                |   |
|------------------------------------------------------|------------------------------------------------------------------------------------------------|---|
| Research Verification                                |                                                                                                | 0 |
| MREC Approval Letter*                                | NMRR-07-73-356           Choose File         Approval Le           Others.pdf                  |   |
| Data Use Agreement 3                                 | 2                                                                                              |   |
| Template Data Use Agreement<br>Signed By Requester * | 3 Choose File Agreement Others.pdf                                                             |   |
| Submit                                               | "Prease download data use agreement test and upload the comprese agreement in PDF FORMAL UNLY. |   |
|                                                      |                                                                                                |   |

28. Now the status has changed to Data Use Agreement and the application is awaiting the approval of the Head of Sector.

| To Do   Data Request                                                                  |                                                              |
|---------------------------------------------------------------------------------------|--------------------------------------------------------------|
| Thank you.                                                                            |                                                              |
| Data Usage Agreement usage has been successfully submitted. Please wait for approval. |                                                              |
| Status                                                                                | To Do                                                        |
| ORAFT                                                                                 | *Application submitted.                                      |
| NEW                                                                                   | View     Application Form Receipt                            |
| SCREENING PASSED                                                                      | *Screening passed.                                           |
| APPROVED                                                                              | Approval Letter                                              |
| OATA USE AGREEMENT New!                                                               | Data Use Agreement     TAvailing Approval by Head of Sector. |
| • Back                                                                                |                                                              |

29. When the status of request is COMPLETE, click To Do button to view status with action needed. Click To Do Button is for view status with action needed.

| LIST OF R | EQUEST REQUEST DATA                                                                      |                                                         |                       |                           |                           |
|-----------|------------------------------------------------------------------------------------------|---------------------------------------------------------|-----------------------|---------------------------|---------------------------|
| Show 10   | <ul> <li>✓ Entries</li> </ul>                                                            |                                                         |                       |                           | Search:                   |
| No.† *    | Title                                                                                    | Purpose 1                                               | Status <sup>↑ ⊕</sup> | Date of<br>Submission ↑ ♣ | Action                    |
| 1         | the prevalence of hypertension among Malaysian adults and its<br>associated risk factors | Research Project / Thesis for Master or<br>PhD / Others | COMPLETE              | 05 Apr 2022               | To Do X Cancel Data Usage |
|           |                                                                                          |                                                         |                       |                           |                           |

30. Please download all the requested data.

| To Do   Data Request   |                                                                                               |              |
|------------------------|-----------------------------------------------------------------------------------------------|--------------|
| Status                 | То Do                                                                                         |              |
| DRAFT                  | *Application submitted.                                                                       |              |
| NEW                    | View Application Form Receipt                                                                 |              |
| SCREENING PASSED       | *Screening passed.                                                                            |              |
| APPROVED               | Approval Letter                                                                               |              |
| DATA USE AGREEMENT     | 🛓 Data Use Agreement                                                                          |              |
| AWAITING DATA RELEASED | *Data released.                                                                               |              |
|                        | 2 Download All Data                                                                           |              |
|                        | No                                                                                            | Action       |
|                        | 1 test.xlsx                                                                                   | a Download   |
|                        | *Data will be removed after two weeks from the date of data download or one month if no activ | on is taken. |
| Back                   |                                                                                               |              |

31. Click the Data Usage Progress button in the side bar menu.

| Kh    | airiyah Binti Abd R | lahim                 |        |                    |        |
|-------|---------------------|-----------------------|--------|--------------------|--------|
| 1     | My Dashboard        |                       |        |                    |        |
|       | Profile             |                       |        |                    |        |
|       | Data Deposit        |                       |        |                    |        |
|       | Data Request        |                       |        |                    |        |
|       | 🖌 Data Usage Prog   | ress                  |        |                    |        |
|       |                     | $\overline{\sqrt{2}}$ |        |                    |        |
| IST O | F DATA USAGE        |                       |        |                    |        |
|       | Title               | Purpose               | Status | Date of Submission | Action |
| No.   |                     |                       |        |                    |        |

32. Click the Progress button in action column to update the progress of data usage.

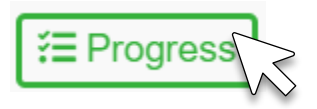

33. Select Status of Progress and Date of Progress to update status. Click Save to submit progress

| Data Usage Plogles  |                                                                                                    |   |  |
|---------------------|----------------------------------------------------------------------------------------------------|---|--|
| CREATE NEW PROGRESS |                                                                                                    |   |  |
| Name And Title      | nurin                                                                                                    |   |  |
| Title Of Research   | the prevalence of hypertension among Malaysian adults and its associated risk factors                                                 |   |  |
| Status Of Progress* | Please Select                                                                                                    | ~ |  |
| Date Of Progress*   | dd/mm/yyyy                                                                                                    |   |  |
| Back Save           |                                                                                                    |   |  |
|                     |                                                                                                    |   |  |
|                     |                                                                                                    |   |  |
| s Of Progress*      | Please Select                                                                                                    |   |  |
| Of Progress*        | Please Select<br>1st Draft                                                                                                    |   |  |
| x Save              | Final Draft<br>Final Draft<br>Awaiting Director General of Health's Approval<br>Manuscript reviewed by journal<br>Published/Completed |   |  |

34. After save the progress, progress timeline will appear, and Requester can update the next progress in CREATE NEW PROGRESS FORM.

| Data Usage Progress                 | Research Project / Thesis for Master or PhD / Others                                        |  |
|-------------------------------------|---------------------------------------------------------------------------------------------|--|
| PROGRESS TIMELINE                   |                                                                                             |  |
| 1st Draft                           |                                                                                             |  |
| CREATE NEW PROGRESS                 |                                                                                             |  |
| Name And Title<br>Title Of Research | nurin the prevalence of hypertension among Malaysian adults and its associated risk factors |  |
| Status Of Progress*                 |                                                                                             |  |
| Date Of Progress*                   | Please Select                                                                               |  |
|                                     | Please Select<br>dd/mm/yyyy                                                                 |  |